#### Login in die eLearning-Plattform

#### 4 einfache Schritte ... und fertig!

### 4 Schritte zum Kurs

- **1. Besuch der Website** Sie tippen http://elearning.lzg-rlp.de in die Adresszeile des Browsers
- 2. Einmalige Registrierung bei der Plattform Sie denken sich einen Anmeldenamen und ein Kennwort aus...
- **3. Einmalige Bestätigung der Registrierung** Sie bekommen eine E-Mail und klicken auf einen Link...
- 4. Einschreibung in den speziellen Kurs Sie geben den Zugangsschlüssel ein...

Nun können Sie sich jederzeit mit Ihrem Anmeldenamen und Ihrem Kennwort zu jedem Kurs anmelden.

### 1. Schritt: Besuch der Website

• Sie tippen http://elearning.lzg-rlp.de in die Adresszeile des Browsers

 Klicken Sie auf der Website oben rechtsauf das Wort "Login".

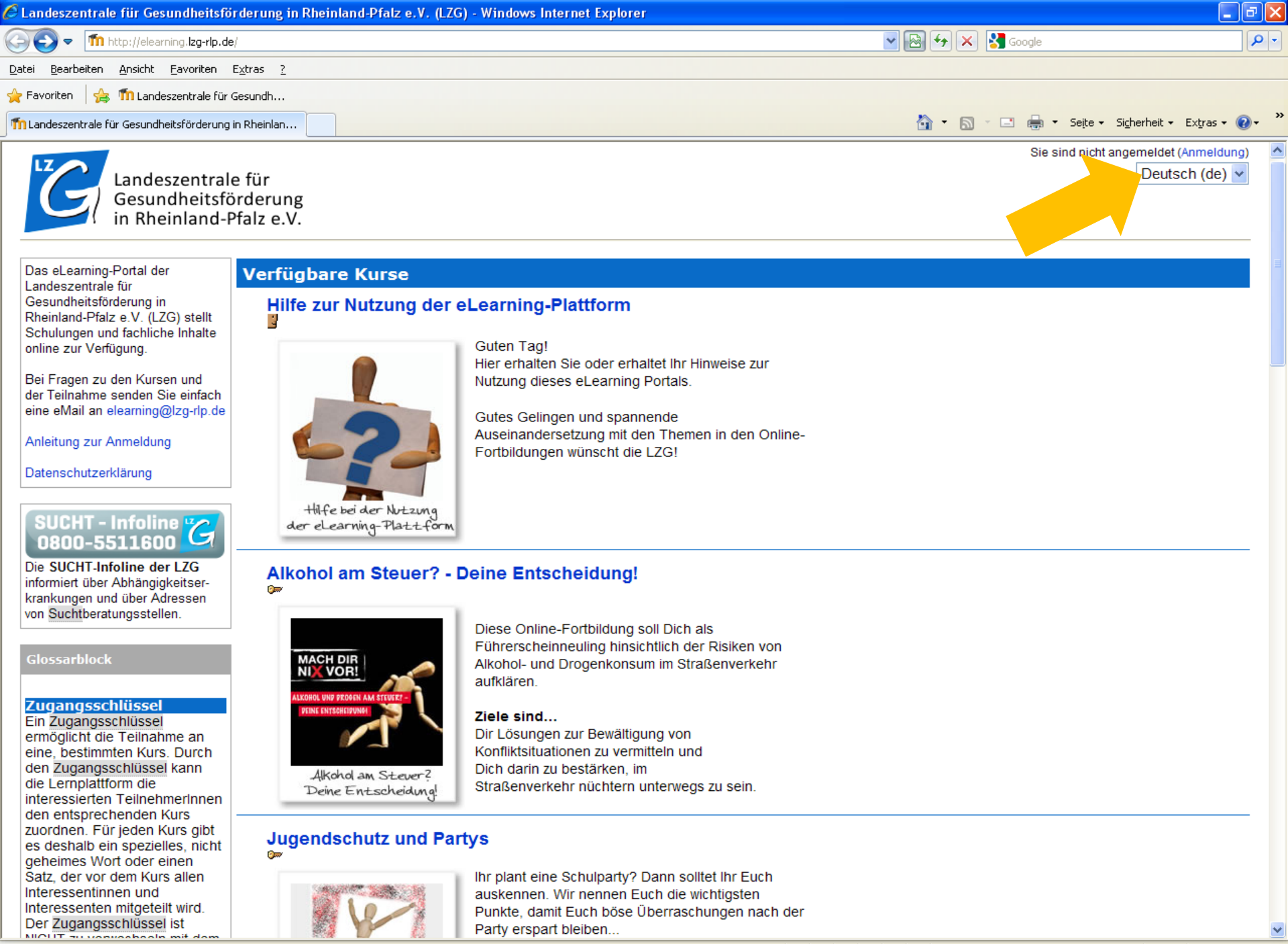

🐔 🕶 🔍 100% 🔫

😜 Internet

# 2. Schritt: Einmalige Registrierung

- Einmalige Registrierung bei der Plattform
  Sie denken sich einen Anmeldenamen und ein Kennwort aus.
- Füllen Sie auch noch weitere Profilfelder aus
- Merken Sie sich Ihr Kennwort (oder schreiben Sie es an einer sicheren Stelle auf). Geben Sie das Kennwort nicht weiter.

| 🖉 Landeszentrale für Gesundheitsförderung in Rheinland-Pfalz e.V. (LZG); Anmeldung - Windows Ir                                                                                                    | nternet Explorer                                                                                                    | ╶╶╺╸               |
|----------------------------------------------------------------------------------------------------|----------------------------------------------------------------------------------------------------|--------------------|
| COO The http://elearning.lzg-rlp.de/login/index.php                                                                                                    | 💌 🗟 🔶 🔀 Google                                                                                                    | <b>P</b>           |
| Datei Bearbeiten Ansicht Eavoriten Extras ?                                                                                                    |                                                                                                    |                    |
| 🖕 Favoriten 🛛 👍 🌆 Landeszentrale für Gesundh                                                                                                    |                                                                                                    |                    |
| m Landeszentrale für Gesundheitsförderung in Rheinlan                                                                                                    | 🟠 🔻 🖾 🝸 🚍 🛪 Sejte 🛪 Sigherheit 🔸 Ext                                                                                                    | tras 🕶 🔞 🕶         |
| Landeszentrale für<br>Gesundheitsförderung<br>in Rheinland-Pfalz e.V.<br>eLearning LZG ► Anmeldung                                                                                                    | Sie sind nicht angemeldet (Ann<br>Deutsch                                                                                                    | neldung)<br>(de) 🗸 |
| Zur Nutzung ist eine Anmeldung notwendig      Geben Sie Ihren Anmeldenamen und das Kennwort ein      (Cookies müssen in Ihrem Browser aktiviert sein!) ()      Anmeldename      Kennwort      Anmeldung      Einige Kurse sind für Gäste zugelassen      Als Gast anmelden      Anmeldename oder Kennwort vergessen?      Ja, bitte bei der Anmeldung helfen | Sind Sie das erste Mal auf dieser Website?<br>Bitte registrieren Sie sich:      Guten Tag! Um an den verschiedenen Kursen teilnehmen zu können, müssen Sie sich einen Nutzerzugang für diese Website anlegen. Für einige Kurse könnte zusätzlich ein Zugangsschlüssel notwendig sein.      Gehen Sie dazu bitt wie folgt vor:      Durmular Neuer Zugang nit Ihren Angaben aus.      2. Sie ernalten ingehend eine Benzehnschtigung an die von Ihnen angegebene E-Mail-Adresse.      3. Lesen Sie diese E-Mail genau und klicken Sie den darin enthaltenen Link an.      4. Ihr Zugang wird auf diese Weise bestätigt und Sie werden automatisch mit Ihren zuvor angegebenen Zugangsschlüssel notwendig. Benutzen Sie dazu bitte den Kurs aus, an dem Sie teilnehmen möchten.      6. Für einige Kurse ist ein Zugangsschlüssel notwendig. Benutzen Sie dazu bitte den Zugangsschlüssel, den Ihnen Ihre Trainer/in mitgeteilt hat. Mit diesem Zugangsschlüssel können Sie sich in den entsprechenden Kurs einschreiben.      7. Nun haben Sie einen Nutzerzugang zur Website. Zukünftig müssen Sie jedes Mal den bei Ihrer Registrierung gewählten Anmeldenamen und das Kennwort (im Anmelde-Block auf dieser Seite) eingeben, um sich einzuloggen und Zugang zu den verschiedenen Kursen zu erhalten.      Neuen Zugang anlegen? |                    |

Sie sind nicht angemeldet (Anmeldung)

Impressum | Datenschutzerklärung

Startseite

| 🕒 Neuer Zugang - Windows Internet Explorer           |                                                                                                    |                          |
|------------------------------------------------------|----------------------------------------------------------------------------------------------------|--------------------------|
| 😋 🕢 🔻 🍈 http://elearning.lzg-rlp.de/login/signup.php | 💌 🔛 🗲 🔀 Google                                                                                                    | <b>ب</b> م               |
| Datei Bearbeiten Ansicht Favoriten Extras ?          |                                                                                                    |                          |
| 🚖 Favoriten 🛛 👍 🍈 Landeszentrale für Gesundh         |                                                                                                    |                          |
| Theuer Zugang                                        | 🛅 🔻 🔂 👻 🖃 🚓 👻 Seite 🗸 Sic                                                                                                    | herheit 👻 Extras 👻 🔞 🗸 🤅 |
| eLearning LZG► Anmeldung► Neuer Zugang               |                                                                                                    | Deutsch (de) 🔽           |
|                                                      |                                                                                                    |                          |
| Anmeldename und Kennwort für die Anme                | ldung auf dieser Moodleseite. (Registrierung)                                                                                                    |                          |
| Bitte verwenden Sie kein Leerzeichen im              | Anmeldenamen.                                                                                                    |                          |
| Anmeldename*                                         |                                                                                                    |                          |
| Kennwort*                                            |                                                                                                    |                          |
|                                                      |                                                                                                    |                          |
| Persönliche Angaben                                  |                                                                                                    |                          |
| E Mail Adresse*                                      |                                                                                                    |                          |
| E-Mail-Autesse                                       |                                                                                                    |                          |
|                                                      |                                                                                                    |                          |
| vomame*                                              |                                                                                                    |                          |
| Nachname*                                            |                                                                                                    |                          |
| Stadt/Off*                                           |                                                                                                    |                          |
| Land*                                                | Land auswählen                                                                                                    |                          |
| Weitere Profileinstellungen                          |                                                                                                    |                          |
|                                                      |                                                                                                    |                          |
| Tätigkeitsfeld*                                      |                                                                                                    |                          |
|                                                      |                                                                                                    |                          |
| Landkreis (bzw. Kreisfreie Stadt)                    |                                                                                                    |                          |
| Landkreis (bzw. Kreisfreie Stadt)*                   | Auswahl 🗸                                                                                                    |                          |
|                                                      |                                                                                                    |                          |
| Zustimmungserklärung                                 |                                                                                                    |                          |
|                                                      | Link zur Zustimmungserklärung                                                                                                    |                          |
| Ich verstehe den Text und stimme ihm zu*             |                                                                                                    |                          |
|                                                      |                                                                                                    |                          |
|                                                      | Meinen neuen Zugang anlegen (Registrierung)                                                                                                    |                          |
|                                                      | Die markierten Pflichtfelder müssen ausgefüllt werden! *                                                                                                    |                          |
|                                                      | Service State Stat | 🐐 🔹 100% 🔻               |

## 3. Schritt: Einmalige Bestätigung

Einmalige Bestätigung der Registrierung
 Sie bekommen dazu automatisch eine eMail.

• Rufen Sie Ihr E-Mail Programm auf und klicken auf den enthaltenen Link.

## 4. Schritt: Einschreibung

• Einschreibung in den speziellen Kurs Sie geben den Zugangsschlüssel ein...

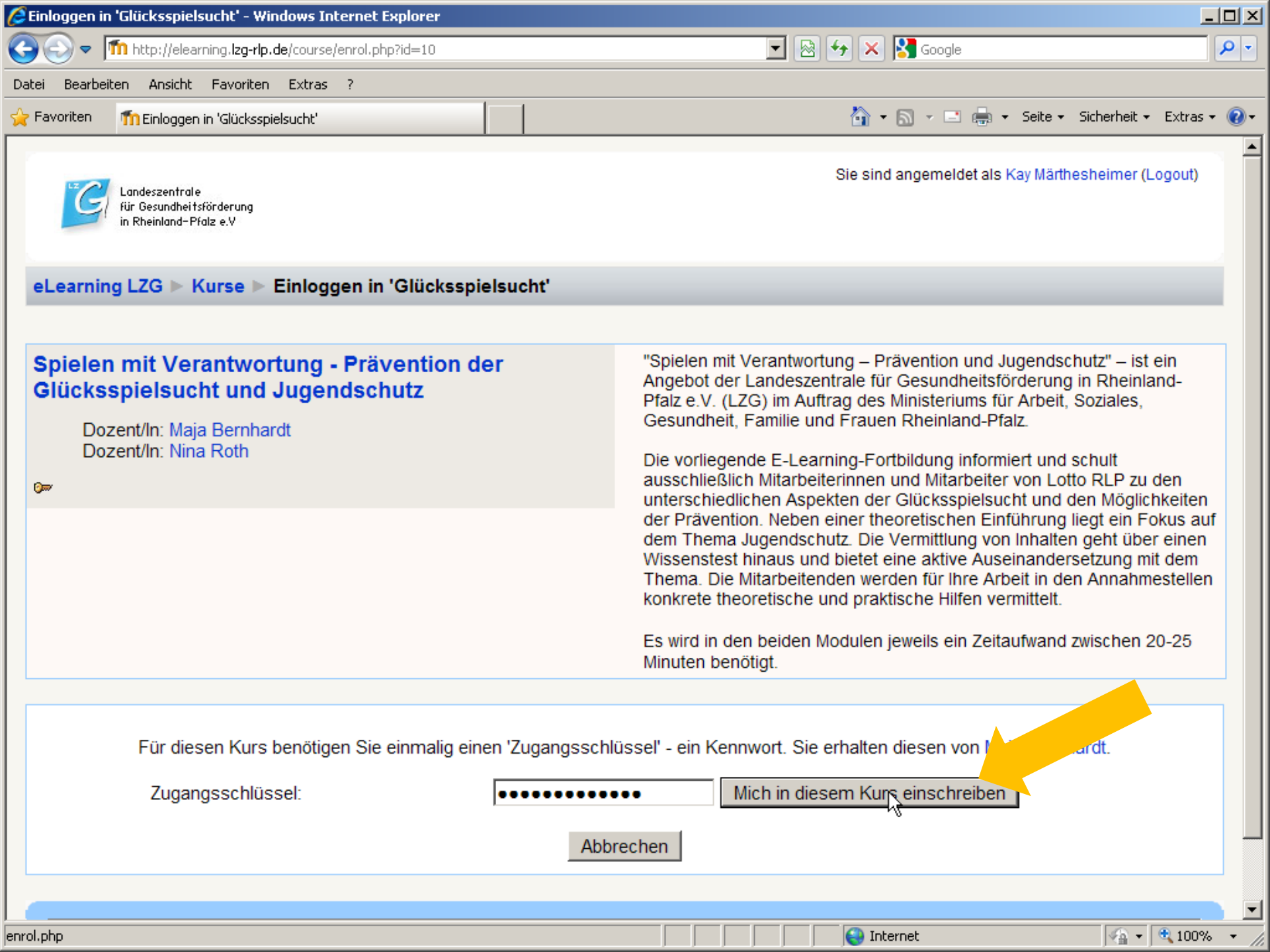